In diesem Dialog verwalten Sie die Hörsysteme und das Zubehör des aktuellen Kunden. Für die rechte und die linke Seite existiert jeweils eine Maske mit identischer Funktionalität.

| MPAREX - Stuttgart          |                                                                                                    | - 🗆 X                           |
|-----------------------------|----------------------------------------------------------------------------------------------------|---------------------------------|
| Abele, Anton<br>Nr. 55 (76) | 🕞 🗐 Sucha Der Sucha Der Sucha Sucha Such | administrator Fernwartung Hilfe |
| Hörsysteme                  | Versorgungsübersicht Hörsysteme rechts Hörsysteme links Zubehör                                                                                                    |                                 |
| 🐣 Abele, Anton 🛛 🖾          | ▲ Uliconstance evolute (A) O Be J +                                                                                                    |                                 |
| () Kunda                    | Status Gerät Seriennummer Versorgungsdatum Ausgabe am Zurücknegeben am Brückgabe bis                                                                                                    | Neu                             |
| B- Kuide                    | Probegerät (P) Siemens Life 3 mi GD 13639 11.07.2017                                                                                                    | E Löschen                       |
| Ø Vorgänge                  | Eigengerät (E) DELTA 4000 634544 11.05.2017 03.04.2013 07.07.2017<br>Fremdgerät (F) Siemens ARTIS 2 Life 5522r 04.01.2005 04.01.2005                                                                                                    |                                 |
| Audiogramme                 | Reserviert (R) Ace 5mi X42345                                                                                                    |                                 |
| ( Hörsysteme                |                                                                                                    |                                 |
| Sehhilfen                   |                                                                                                    |                                 |
| Dokumentation               | Hörgerät                                                                                                    |                                 |
| P Wartelisten               | Status: Probegerät (P) 💌 Eigenantelisfrei Beim Kunden / Lager Ausgabe am: 11.07.2017                                                                                                    | Einlagern                       |
| B Defensionen               | Artikelname: Slemens Life 3 mi P Versorgungsdatum: Reparatur:                                                                                                    | Zurücknehmen                    |
| Sellagungen                 | Seriennummer: GD13639 🖉 Anpassung: 🛗 Zurückgegeben am:                                                                                                    | Eigenschaften                   |
| Serviceverträge             | Batterie:  Rückgabe bis:  Nutzungsende:                                                                                                    |                                 |
|                             | Kommentar: Garantie bis: Vorgang: VG-01-0020 🗸                                                                                                    |                                 |
| Karten und Programme        | ✓ In Versorgungsübersicht anzeigen Privatkauf                                                                                                    |                                 |
| Angebote                    |                                                                                                    |                                 |
| Rechnungen                  | € Otopiastik   [] Horer   ⊕ Horsystem Zubehor   { Simulien durch   ⊙ Réparaturpauschalen                                                                                                    |                                 |
| T Abrechnung Kostenträger   | Artikelname: P 🖉 Versorgungsdatum: 🗒 🗌 eigenanteilsfrei                                                                                                    | Einlagern                       |
|                             | Seriennummer: 🖉 Garantie bis:                                                                                                    | Zurücknehmen                    |
| Mein AMPAREX                | Bestelldaten: Mit Zuschlag für.                                                                                                    | Eigenschaften                   |
| Terminplaner                |                                                                                                    |                                 |
| Kasse                       |                                                                                                    |                                 |

# Arbeitsabläufe

- Anforderung der Reparaturpauschalen bzw. Übersicht der Einnahmen und Ausgaben über die Auswertungen
- Kundengarantieermittlung | Arbeitsablauf

### Problemlösung

 Zubehör taucht nicht an der Versorgung in der Versorgungsübersicht auf

Hörsystem wurde einer falschen Seite zugeordnet

## Weitere Reiter

- Otoplastik | Hörsysteme, AKUSTIK
- Hörer | Hörsysteme, AKUSTIK
  Hörsystem Zubehör | Hörsysteme, AKUSTIK
- Simuliert durch | Hörsysteme, AKUSTIK
- Reparaturpauschalen | Hörsysteme, AKUSTIK

## **Funktionsleiste**

| 🗲 🗏 Suche    |               | <mark>₽ ▼</mark> 🚰 🚔 🧼 C •••<br><u>S</u> peichern <u>D</u> rucken <u>N</u> oah Neuladen Mehr                                                                                                    | AMPAREX        | Fernwartung | ( |
|--------------|---------------|----------------------------------------------------------------------------------------------------|----------------|-------------|---|
| Schaltfläche | Name          | Beschreibung                                                                                                    |                |             |   |
|              | Speiche<br>rn | Wurden Daten in der Maske ergänzt, verändert oder gelöscht, werden damit die Änderungen in die gespeichert.                                                                                                    | Datenba        | ank         |   |
|              | Drucken       | Schlägt standardmäßig Dokumentvorlagen vom Typ 'Versorgungsdaten' vor. Die Dokumentvorlage jederzeit angepasst werden (siehe auch Dokumentvorlagen (Stammdaten)). Es können auch eige Dokumentvorlagen verwendet werden. | en könne<br>ne | n           |   |
| Ø            | Noah          | Ist auf diesem Arbeitsplatz NOAH eingerichtet (Akustik), werden die Noah-Daten des Kunden geöf kann z. B. eine Messung durchgeführt werden.                                                                              | fnet und       | es          |   |
| $\bigcirc$   | Neulad<br>en  | Wurden auf einem anderen Arbeitsplatz Arbeitszeitdaten geändert oder erfasst, können diese Date werden, ohne die Maske neu aufzurufen.                                                                                   | en nachg       | eladen      |   |

| Befehl                                                    | Beschreibung                                                                                                    |
|-----------------------------------------------------------|----------------------------------------------------------------------------------------------------|
| Fremdge<br>räte<br>anlegen                                | Startet einen Wizard, um für den Kunden ein Fremdgerät zu hinterlegen. Dabei kann ggf. auch eine Reparaturpauschale angefordert werden Reparaturpauschalenanforderung   Arbeitsablauf, Fremdakustiker.                                                                                                    |
| Gerät<br>tauschen                                         | Ohne einen weiteren Vorgang bzw. einer Warenrückgabe kann ein am Kunden hinterlegtes Gerät mit einem Lagergerät getauscht werden. Dabei wird an dem gewähltem Gerät im Feld Nutzungsende das aktuelle Datum eingetragen.                                                                                                    |
| Hörsyste<br>m nach<br>Links<br>/Rechts<br>verschie<br>ben | Wurde ein Hörsystem bei der Ausgabe über den Probegerätewizard einer falschen Seite zugeordnet, kann das oder die Geräte an den entsprechenden Seiten vertauscht werden.                                                                                                    |
| Reparatur                                                 | Möglichkeit ein markiertes Gerät, ohne Anlegen eines Reparaturvorgangs, zur Reparatur zu geben.                                                                                                    |
| Otoplasti<br>k in<br>Zubehör<br>umwand<br>eln             | Wird eine Otoplastik beim Kunden ersetzt, wird am entsprechenden Gerät immer nur die aktuelle<br>Otoplastik angezeigt. Eine direkte Historie gibt es nicht. Soll dennoch dokumentiert werden, welche<br>Otoplastiken der Kunde jemals getragen hat, kann die Otoplastik in ein Zubehör umgewandelt<br>werden. Über den Reiter 'Zubehör' sind dann die ehemaligen Otoplastiken als Historie einsehbar. |

# Maskenbeschreibung

Um einen Eintrag zu editieren, markieren Sie diesen und nehmen die Änderungen in den unter der Tabelle befindlichen Eingabefeldern vor. Sämtliche nachfolgende Felder werden durch einen Vorgang und später der Angebotserstellung bzw. der Rechnungsstellung automatisch eingetragen. Nur in Ausnahmefällen sollten diese Felder 'per Hand' angepasst werden.

#### Tabelle 'Hörsysteme'

| Schaltfläche | Beschreibung                                                                                                    |
|--------------|----------------------------------------------------------------------------------------------------|
| Neu          | Möglichkeit, ein neues Hörsystem zuzuweisen. Die Zuweisung eines Hörgerätes sollte allerdings ausschließlich über einen neuen oder bestehenden Vorgang erfolgen.                  |
|              | Hinweis<br>Fügen Sie Ihrem Kunden ein Hörgerät zu, welches als Kommissionsware eingelagert wurde, werden Sie von<br>AMPAREX über den Rückgabetermin an den Hersteller informiert. |

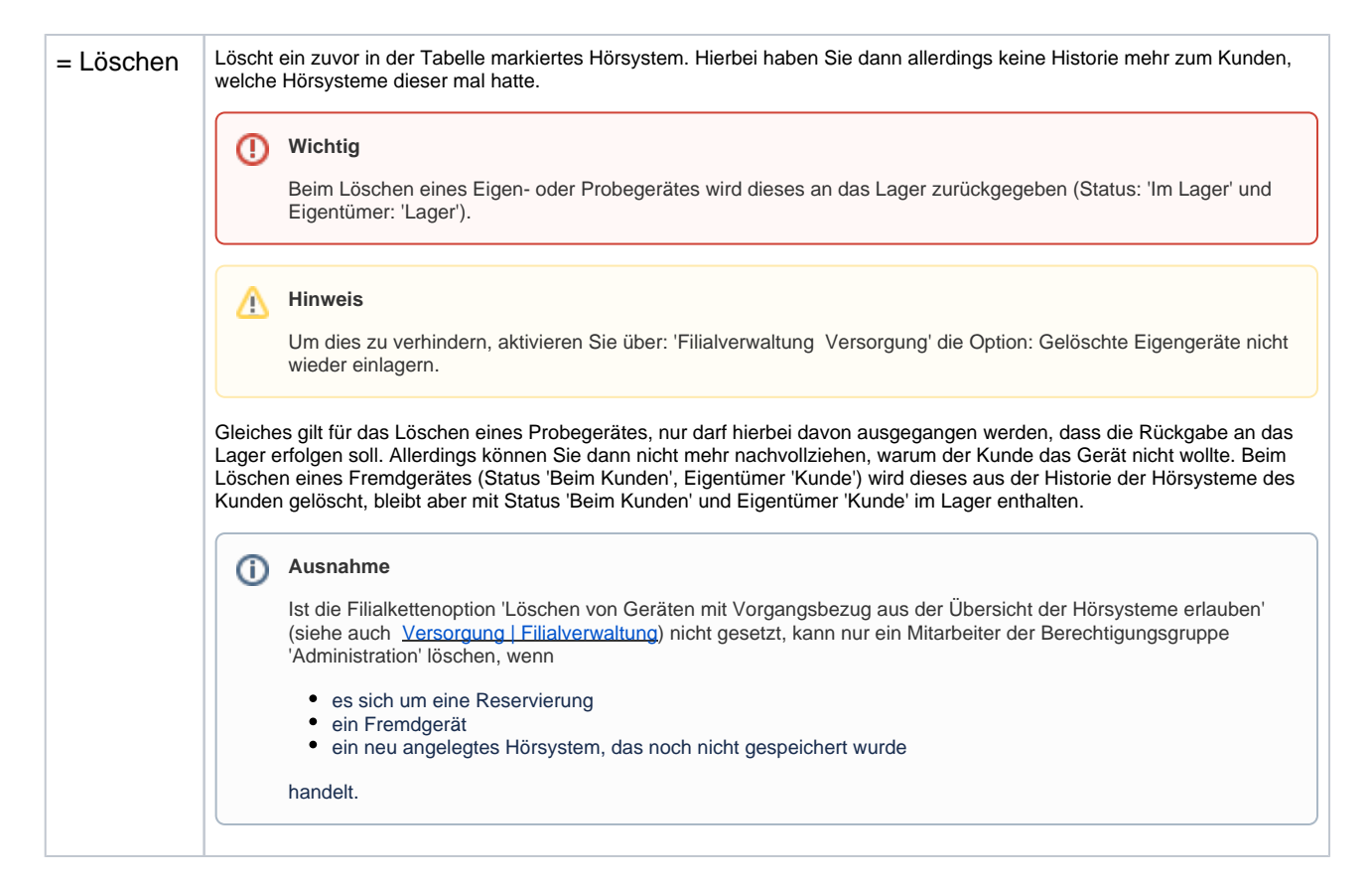

#### Hörgerät

| Feld                     | Beschreibung                                                            |                                                                                                    |  |  |  |
|--------------------------|-------------------------------------------------------------------------|----------------------------------------------------------------------------------------------------|--|--|--|
| Status                   | Angabe des Status des Artikels:                                         |                                                                                                    |  |  |  |
|                          | Status                                                                  | us Beschreibung                                                                                                    |  |  |  |
|                          | Eigenger<br>ät (E)                                                      | Wird ein Hörgerät über ein Angebot Rechnung verkauft, erhält dieser den Status 'Eigengerät'. Der Status (E) wird in der Kundenmaske vor dem Artikel angezeigt.                                                                                                  |  |  |  |
|                          | Leihgerä<br>t (L)                                                       | Über einen Reparaturvorgang können Leihgeräte an den Kunden ausgegeben werden.                                                                                                    |  |  |  |
|                          |                                                                         | Venn Sie unter: Lagerverwaltung Auswahl eines Artikels den Eigentümer auf Leihgerät setzen, wird Ihnen dieser bei der Ausgabe im Vorgang direkt angeboten. Ferner können Sie über diesen Status genau sehen, wer gerade welches Leihgerät am Ohr hat.           |  |  |  |
|                          | Probege<br>rät (P)                                                      | Wird ein Hörgerät im Vorgang dem Kunden zur Probe ausgegeben, erhält dieser Artikel automatisch den<br>Eigentümerstatus 'Probegerät'.                                                                                                    |  |  |  |
|                          | Fremdge<br>rät (F)                                                      | Über 'Kunde Hörsysteme Mehr Fremdgerät' anlegen, haben Sie die Möglichkeit Hörgeräte zu erfassen, die Sie nicht verkauft haben (Fremdgeräte), z. B. wenn der Kunde von einem Fremdakustiker zu Ihnen wechselt und Sie die Reparaturpauschale anfordern möchten. |  |  |  |
|                          | Reservie<br>rt (R)                                                      | Geben Sie einem Hörgerät diesen Status, wenn dieses für den Kunden reserviert werden soll. Würde man dann dieses Hörgerät einem anderen Kunden ausgeben, erfolgt dann eine entsprechende Meldung, dass dieses Gerät reserviert ist.                             |  |  |  |
| Eigena<br>nteilsfr<br>ei | Wurde das Hörgerät aufzahlungsfrei verkauft, ist diese Option markiert. |                                                                                                    |  |  |  |

| Artikeln<br>ame          | Name des Hörgerätes welches dem Kunden zugewiesen wurde - ggf. kann das Hörsystem an dieser Stelle geändert werden geändert.                                                                                                    |                                                                                                    |                            |                                                                                                    |                      |  |
|--------------------------|----------------------------------------------------------------------------------------------------|----------------------------------------------------------------------------------------------------|----------------------------|----------------------------------------------------------------------------------------------------|----------------------|--|
|                          |                                                                                                    |                                                                                                    |                            | Beschreibung                                                                                                    |                      |  |
|                          | Suche Anpassun                                                                                                    |                                                                                                    | Anpassur                   | g des Hörgerätes, wenn dieses sich komplett (JA) oder teilweise (NEIN) geändert hat.                                                                                      |                      |  |
|                          | Farba                                                                                                    | auswahl                                                                                                    | Auswahl                    | einer Farbe. Diese können über 'Stammdaten Farben Hersteller' angelegt werden.                                                                                            |                      |  |
|                          | 0                                                                                                    | Tipp<br>Per rec<br>Bestell                                                                                                    | chter Maust<br>wunsch   La | aste kann für den gewählten Artikel ein Bestellwunsch angelegt werden (siehe auch Dia<br>agerverwaltung.                                                                  | alog:                |  |
| Serien<br>nummer         |                                                                                                    |                                                                                                    |                            | Beschreibung                                                                                                    |                      |  |
|                          | Suc<br>he                                                                                                    | Auswał                                                                                                    | nl und Ände                | rung auf ein am Lager befindliches gleiches Gerät, aber einer anderen Seriennummer.                                                                                       |                      |  |
|                          | Bea<br>rbei                                                                                                    | Hat sich                                                                                                    | n die Serier               | nummer des Hörgerätes grundsätzlich geändert, kann diese hier geändert werden.                                                                                            |                      |  |
|                          | ten                                                                                                    | ten Hinweis Wird ein Hörgerät über einen Reparaturvorgang an den Hersteller zurückgesandt und dabei hat sich nach der Reparatur die Seriennummer geändert, sollte diese bei der Annahme des Hörgerätes geändert werden (Lagerver waltung Wareneingang offene Reparaturen). |                            |                                                                                                    |                      |  |
|                          | Suche: Auswahl einer Batterie aus dem Artikelkatalog.         Image: Auswahl einer Batterie aus dem Artikelkatalog.         Image: Hinweis         Standardmäßig sind im Artikelstamm von AMPAREX keine Batterien vorhanden. Diese müssen zuvor über: Stam Artikelkatalog angelegt werden. |                                                                                                    |                            | er: Stammdaten                                                                                                    |                      |  |
| Komm<br>entar            | Feld für Bemerkungen - z. B. Gründe, warum ein Kunde ein Hörgerät zurückgegeben hat).                                                                                                    |                                                                                                    |                            |                                                                                                    |                      |  |
| Statusa<br>nzeige        |                                                                                                    |                                                                                                    |                            | Beschreibung                                                                                                    |                      |  |
|                          | Beim Kunde / Kunde                                                                                                    |                                                                                                    | Kunde                      | Hörgerät wurde vom Anwender an den Kunden verkauft oder ist ein Fremdgerät von e<br>Akustiker.                                                                            | einem anderen        |  |
|                          | Beim Kunde /<br>Kommission                                                                                                    |                                                                                                    |                            | Kunde hat das Gerät zur Probe, wird im Lager als Kommissionsartikel zur Rücksendu                                                                                         | ng geführt.          |  |
|                          | In Reparatur / Kunde                                                                                                    |                                                                                                    | ' Kunde                    | Hörgerät gehört Ihrem Kunden und ist aktuell zur Reparatur beim Hersteller/Lieferant.                                                                                     |                      |  |
|                          | Beim Kunde / Lager                                                                                                    |                                                                                                    | Lager                      | Kunde hat das Gerät zur Probe, wird im Lager als Lagerartikel geführt.                                                                                                    |                      |  |
| Versor<br>gungsd<br>atum | Datum, an welchem der Kunde mit dem Hörgerät versorgt wurde.                                                                                                    |                                                                                                    |                            |                                                                                                    |                      |  |
| Anpass<br>ung            | Datum                                                                                                    | der letzt                                                                                                    | en Anpass                  | ung.                                                                                                    |                      |  |
| Rückga<br>be bis         | Datum<br>eingeg                                                                                                    | , bis zu v<br>eben we                                                                                                    | velchem de<br>rden und d   | r Kunde das Hörsystem an den Akustiker zurückgeben muss. Dieses muss vom Anwen<br>ient zur reinen Information (nur bei Geräten mit dem Status: Leih- oder Probegerät mögl | der manuell<br>ich). |  |
| Garanti<br>e bis         | Das Garantiedatum wird automatisch beim Erstellen der Kundenrechnung erstellt. Standard: 12 Monate. Dieses kann manuell angepasst werden oder über: Stammdaten Standardgarantien erweitert werden (siehe auch Kundengarantieermittlung   Arbeitsablauf).                                   |                                                                                                    |                            |                                                                                                    |                      |  |

| In<br>Versor<br>gungsü<br>bersich<br>t<br>anzeig<br>en | Option, ob das Hörgerät im Reiter 'Versorgungsübersicht' angezeigt werden soll.                                                                                                    |  |  |  |
|--------------------------------------------------------|----------------------------------------------------------------------------------------------------|--|--|--|
| Ausgab<br>e am                                         | Wann das Hörgerät zur Probe ausgegeben wurde.                                                                                                    |  |  |  |
| Repara<br>tur                                          | Datum der letzten Reparatur. Dieses Datum wird automatisch nach Abschluss eines Reparaturvorganges gesetzt.                                                                                                    |  |  |  |
| zurück<br>gegebe<br>n am                               | Wann das Hörgerät vom Kunden zurückgeben wurde. Hier muss aktiv die Schaltfläche: Rückgabe gedrückt werden. Dabei wird das<br>aktuelle Datum gesetzt. Ein fälschlicherweise zurück gegebenes Hörsystem muss erneut wieder ausgegeben werden (Mehr<br>Wiederausgabe). Eine Bearbeitung des Datums ist hier nur für das Rückgabedatum als solches möglich (z. B. Kunde hat nicht<br>heute, sondern letzte Woche das Hörsystem zurückgegeben). Löschen des Datums geht nicht. |  |  |  |
| Nutzun<br>gsende                                       | Ein Datum, wann die Nutzung des Hörgerätes endete - z. B. wenn der Kunde sein Hörsystem verloren hat. Dieses Datum wird automatisch gesetzt, wenn der Artikel ein Eigengerät ist und dieses im Artikelbestand (siehe auch Artikelbestand   Lagerverwaltung) gelöscht wird oder bei der Reparaturannahme entsorgt wird (siehe auch Offene Reparaturen   Lagerverwaltung).                                                                                                   |  |  |  |
| Vorgang                                                | g Anzeige der aktuellen Vorgangsnummer, über welches z. B. das Hörsystem verkauft/repariert wurde. Taucht ein Hörsystem zur Auswahl in einem Vorgang nicht auf, kann hier manuell der Vorgang ausgewählt werden.                                                                                                    |  |  |  |
| Privatk<br>auf                                         | Setzen Sie den Haken, falls der Kunde das Gerät privat kauft.                                                                                                    |  |  |  |
| Einla<br>gern                                          | Wird dem Kunden manuell über NEU (siehe oben) ein Artikel zugewiesen (z. B. ein Fremdgerät) wird über diese Schaltfläche die Seriennummer dazu erfasst.                                                                                                    |  |  |  |
| Zurüc<br>kneh<br>men                                   | Achtung<br>Es wird dringend empfohlen, Probegeräte über den Vorgang zurückzunehmen, über den sie ausgegeben wurden. Der<br>Grund dafür ist, dass nur so eine eindeutige Protokollierung in den Lagerbewegungen der Geräte erreicht werden kann.                                                                                                    |  |  |  |
|                                                        | Bringt der Kunde nach der Ausprobe das Hörsystem zurück und kauft es nicht, muss dieses wieder zurück ans Lager gebucht werden. Nur dann ist es möglich, dieses Hörsystem einem anderen Kunden zu buchen. Geben Sie noch dazu eine Bemerkung ein, warum der Kunde das Hörsystem nicht wollte. Ein fälschlicherweise zurück gegebenes Hörsystem muss erneut wieder ausgegeben werden (Aktionen Wiederausgabe).                                                              |  |  |  |
|                                                        | Hinweis<br>Ein Eigengerät kann nicht wieder an das Lager zurückgegeben werden. Hier muss die entsprechende Rechnung dazu<br>storniert werden.                                                                                                    |  |  |  |
| Eigen<br>schaf<br>ten                                  | Anzeige von Eigenschaften, welche dem Hörsystem im Artikelkatalog zugewiesen wurde. Hierbei können diese geändert oder neue weitere Eigenschaften zu dem ausgewählten Artikel hinzugefügt werden.                                                                                                    |  |  |  |
| LOT<br>/MHD                                            | Bei der Ausgabe eines Artikels kann zu dem gewähltem Artikel die LOT/MHD erfasst werden. Wurde am Artikel bereits beim Wareneingang eine LOT/MHD angegeben (nur Nummern verwaltete Artikel), werden diese Daten vor belegt, können aber noch angepasst werden. AMPAREX ist dabei selbst lernend. D. h. wird einmal eine LOT oder ein MHD eingegeben, merkt sich AMPAREX diese Eingabe und setzt am Artikel ein Kennzeichen (siehe auch Lagerverwaltung   Stammdaten).      |  |  |  |

# Siehe auch ...

• Dialog: Bestellwunsch | Lagerverwaltung